# **Synchronisation Exchange**

Ce module synchronise les zones Timetable de PC CADDIE avec votre calendrier Outlook. Tous les rendez-vous qui sont créés ou modifiés sont automatiquement transférés vers l'autre support. Ainsi, vous avez toujours les rendez-vous les plus importants sous les yeux !

# Étape 1 : Installation des services et des paramètres spéciaux

L'interface Exchange nécessite deux services qui doivent être installés dans PC CADDIE.

## Installation du service de synchronisation :

Via la macro "Ink", activer le Service de synchronisation installer :

| PC CADDIE                   | ^                                                   | 🗸 Anlegen   |
|-----------------------------|-----------------------------------------------------|-------------|
| PC CADDIE Kasse             | Instanz der EXE                                     | <b>A</b>    |
| PC CADDIE Restaurant        | ,                                                   | []] Loschen |
| PC CADDIE Intranet-Service  |                                                     | Ende        |
| PC CADDIE Kartensystem      | Diese Verknüpfungen erzeugen                        | F3          |
| PC CADDIE Kartensystem 1    | Auf dem Desktop                                     |             |
| PC CADDIE Kartensystem 2    | 🗹 Im Startmenü                                      |             |
| PC CADDIE Kartensystem 3    | In Startmenü/Programme/PC CADDIE                    |             |
| PC CADDIE Kartensystem 4    | Schnelistart-Leiste                                 |             |
| PC CADDIE Kartensystem 5    | In Startmenü/Autostart                              |             |
| PC CADDIE Online-Service    |                                                     |             |
| PC CADDIE Telefonsystem     | Verknüpfungen jeweils für ALLE Benutz               | zer         |
| PC CADDIE Terminal-Server 1 |                                                     |             |
| PC CADDIE Hotel-Interface   | Als Service bzw. Dienst installieren:               |             |
| PC CADDIE SILBER            | <ul> <li>Als System-Service installieren</li> </ul> | F4          |
| Bezeichnung:                | Als System-Service entfermen                        | F5          |
| Programm:                   | Dienst starten > Dienst beenst                      | den         |
| Parameter:                  | Dienste-Verwaltungskonsole öffnen                   | F7          |
| jcon: 0                     |                                                     |             |
|                             | Service Manager:                                    |             |

| ultilD: Disabled                                                                                                    |                                                                                                    |             |              |         |                                        |
|----------------------------------------------------------------------------------------------------|----------------------------------------------------------------------------------------------------|-------------|--------------|---------|----------------------------------------|
| ame                                                                                                    | State                                                                                                    | ID          | Time         | PID     | Version - 2015a-32 - 17.06.15 17:18:18 |
| Manager                                                                                                    | Running since 29.8.2015 21:44:26                                                                                                    | baudrsit08  | 14:16:08     | 1456    | 24-04-2015 10:05:33                    |
| Kartensystem                                                                                                    | Running since 31.8.2015 14:20:14                                                                                                    | user_c1     | 14:16:06     | 1420    | 2015a-32 · 17.06.15 17:18:18           |
| Intranet-Server                                                                                                    | Running since 31.8.2015 14:20.14                                                                                                    | user_il     | 14:16:04     | 3640    | 2015a-32 - 17.06.15 17:18:18           |
| Dnine-Service                                                                                                    | Running since 21.9.2015 17:06:35                                                                                                    | user_online | 14:16:08     | 3724    | 2015a-32 - 17.06.15 17:18:18           |
| Service                                                                                                    | Running since 12:59:44                                                                                                    | user_pocs   | 14:16:06     | 1824    | 2015a-32 · 17.06.15 17:18:18           |
| Synchronisations-Se                                                                                                    | eviceHunning since 14:15:44                                                                                                    | user_sync   | 14:16:05     | 3348    | 2015a-32 - 17.06.15 17:18:18           |
| Start 😥 🗖                                                                                                    | Stop 🚯 🚺 Restart 🖪 📿                                                                                                    | Refresh 🖪 💡 | Function     | 8) 🙆    | 🔶 New 🛛 🌔 Edit 🕅 🗙 Delete              |
|                                                                                                    |                                                                                                    |             |              |         |                                        |
| g of Service user_sy                                                                                                    | nc                                                                                                    |             |              | Auto Re | fresh (Shilt+F5) 🛛 🕞 Log Archiv 🗄      |
| g of Service use_sy<br>VPCCADDIE:USER_S<br>locess: 3348<br>109:15 - 14:15:44 83: 1<br>09:15 - 14:15:45 78: 1<br>09:15 - 14:15:46 78: 1<br>09:15 - 14:15:46 78: 1<br>09:15 - 14:15:46 78: 1<br>09:15 - 14:15:46 78: 1<br>09:15 - 14:15:47 54: 1<br>09:15 - 14:15:47 54: 1<br>09:15 - 14:15:49:84: 1<br>09:15 - 14:15:49:84: 1<br>09:16 - 10:16 - 10:16 -              | nc<br>= START - 24.09.15 - 14:15:44 =======<br>YNCVPROGRAMMVPCC_WIN_EXE / SYN<br>SMGR: Active<br>Check.INIT<br>Load parameters<br>Next Service-Check: 25.09.15 - 04:30:00.0<br>[last: 24.09.15 - 14:15:45.73]<br>Can Service definient<br>SMGR: NoCheck wurde geschrieben (NoC<br>SMGR: NoCheck.Datei wurde gelöscht | ICSERVICE   | 15 14:20:47) | Auto Re | fresh (Shill+F5) 🕞 Log Anchiv (B       |
| g of Service use_sy<br>VPCCADDIE:USER_S<br>loces: 3348<br>109:15 - 14:15:44.83 :<br>109:15 - 14:15:45.63.28<br>109:15 - 14:15:46.78 :<br>109:15 - 14:15:46.78 :<br>109:15 - 14:15:46.78 :<br>109:15 - 14:15:47.54 :<br>109:15 - 14:15:47.54 :                                                                                                    | nc<br>= START - 24.09.15 - 14:15:44 =======<br>YNCVPROGRAMMVPCC_WIN_EXE / SYN<br>SMGR: Active<br>Check.INIT<br>Load parameters<br>Vest Service-Check: 25.09.15 - 04:30:00.0<br>[last: 24.09.15 - 14:15:45.73]<br>(and Service definient<br>SMGR: NoCheck wurde gesichteben (NoC<br>MGR: NoCheck Datei wurde gelöscht | ICSERVICE   | 15 14:20:47) | Auto Re | fresh (Shill+F5) 🕞 Log Anchiv (E       |
| g of Service use_sy<br>\PCCADDIE:USER_S<br>nocess 3348<br>409:15 - 14:15:44.83<br>409:15 - 14:15:46.72<br>109:15 - 14:15:46.73<br>109:15 - 14:15:46.78<br>409:15 - 14:15:46.78<br>409:15 - 14:15:46.78<br>409:15 - 14:15:47.54<br>409:15 - 14:15:47.54<br>409:15 - 14:15:47.54<br>109:15 - 14:15:47.54<br>109:15 - 14:15:47.54 109:15 - 14:15:47.54<br>109:15 - 14:15:47.54 109:15 - 14:15:47.54<br>109:15 - 14:15:47.54 109:15 - 14:15:47.54 109:15 - 14:15:47.54 109:15 - 14:15:47.54 109:15 - 14:15:47.54 109:15 - 14:15:47.54 109:15 - 14:15:47.54 109:15 - 14:15:47.54 109:15 - 14:15:47.54 109:15 - 14:15:47.54 109:15 - 14:15:47.54 109:15 - 14:15:47.54 109:15 - 14:15 | nc<br>START - 24.09.15 - 14;15:44 ========<br>YNCVPROGRAMMVPCC_WINLEXE / SYN<br>SMGR: Active<br>Check INIT<br>Load parameters<br>Lead Service Check: 25.09.15 - 04:30:00.0<br>[Jant 24.09.15 - 14:15:45.73]<br>Kein Service definiet!<br>SMGR: NoCheck wurde gelicheben (NoC<br>SMGR: NoCheck Datei wurde gelicischt | ICSERVICE   | 15 14:20:47] | Auto Re | fresh (Shill+F5) <u> Log Archiv (R</u> |

## Saisir les paramètres spéciaux :

En cliquant sur le bouton **FUNCTION** et **XtraGet** il est maintenant possible d'activer le paramètre spécial *SYNC\_EXCH* de l'onglet **LOCAL** peut être saisi.

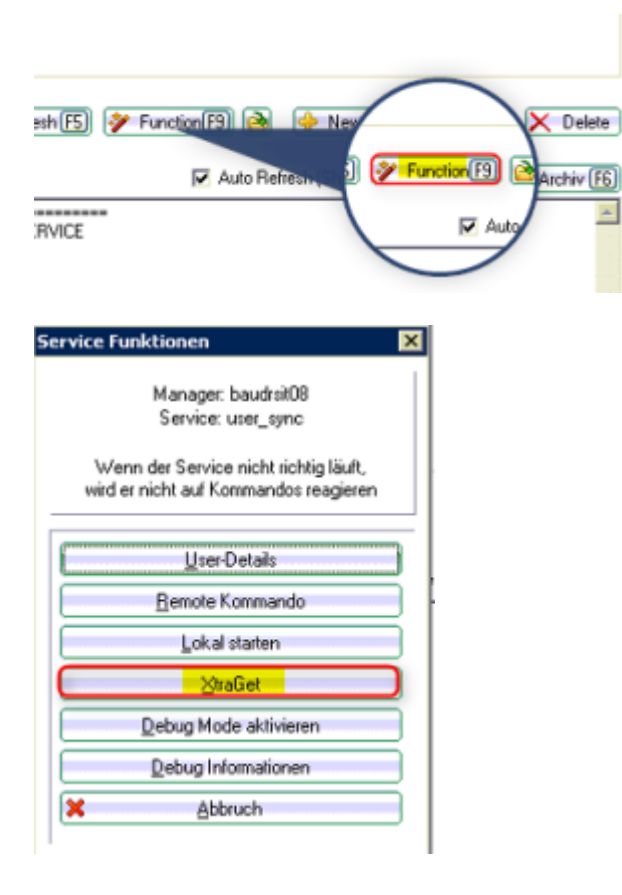

| Sonder-Einstellungen \\BAUDRSIT08\PCCADDIE\Workstations\baudrsit08\PCCADDII                                                                                              | E\user_sync\DA 🔀 |
|----------------------------------------------------------------------------------------------------|------------------|
| Hier können nach Rücksprache mit Schmedding Software<br>Systeme sehr spezielle Einstellungen vorgenommen werden.<br>Sie sollten hier keinesfalls selbst experimentieren! | QK   Abbruch     |
| Filter: Alphabetisch sortieren                                                                                                    |                  |
| Allgemein Kontenbereich allgemein Lokal Kontenbereich lokal Benutzer                                                                                                    | 🔶 Neu F9         |
| SYNC_EXCH                                                                                                    | O Bearbeite(F7)  |
|                                                                                                    | De-/Aktivieren   |
|                                                                                                    | K Löschen F5     |
|                                                                                                    | 👌 Laden          |
|                                                                                                    | B Speichern      |
|                                                                                                    | Klassisch        |
| Alle markieren Ausschneiden 🕞 Kopieren Einfügen                                                                                                    |                  |

## Installation du service Exchange :

Actuellement, ce service doit encore être installé manuellement par un technicien. A l'avenir, ce service sera installé sera également installé via la macro "lnk".

| ultiD: Disabled                                                                                                    | State                                                                                                    | in            | Time     | PID      | Versine . 2015a 22 . 17.05 15 17:10:10 |
|----------------------------------------------------------------------------------------------------|----------------------------------------------------------------------------------------------------|---------------|----------|----------|----------------------------------------|
| ane                                                                                                    | Didie                                                                                                    | 10            | 11110    | 110      | Yelsion - 20138-32 - 17.00.15 17.10.10 |
| Manager                                                                                                    | Hunning since 23.8.2015 21:44:26                                                                                                    | baudroit08    | 14:4208  | 1456     | 24-04-2015 10:05:33                    |
| Katentystem                                                                                                    | Running since 31.8 2015 14:2014                                                                                                    | uter_cl       | 14/42/06 | 14/10    | 22.09.2015 09.54.00                    |
| Exchange<br>Intranet Center                                                                                                    | Purping since 14:41:40<br>Purping since 21 P 2015 14:20:14                                                                              | user_exch     | 14:42:00 | 00,49    | 2303-2015 06:54:00                     |
| Doline-Service                                                                                                    | Bunning since 21.9 2015 17:06:35                                                                                                    | user online   | 14:42:07 | 3724     | 2015a-32 - 17.06.15 17.10.10           |
| Service                                                                                                    | Running since 1259.44                                                                                                    | user poos     | 14:42:08 | 1824     | 2015+32 - 17.06 15 17 18 18            |
| Sunchronisations-Si                                                                                                    | ervice Running since 14:15:44                                                                                                    | uper sunc     | 14:42:07 | 3348     | 2015+32 - 17.06 15 17 18 18            |
| Start (F2)                                                                                                    | Stop F3 🖪 Restart F4 🗶 R                                                                                                    | etresh (FS) 🔞 | Function | 9 🔗      | A New O Edt [7] X Delete               |
|                                                                                                    |                                                                                                    |               |          |          |                                        |
| ig of Service user_e                                                                                                    | sch                                                                                                    |               | V        | Auto Ref | resh (Shift+P5)                        |
| ng of Service uset_e<br>4.03.2015 - 14:41:40. 5<br>4.03.2015 - 14:41:40. 5<br>4.03.2015 - 14:41:40. 5<br>4.03.2015 - 14:41:40. 5<br>8.03.2015 - 14:41:40. 5<br>8.05.2015 - 14:41:40. 5<br>8.05.2015 - 14:41:40. 5<br>8.05.2015 - 14:40. 5<br>8.05.2015 - 14:40. 5<br>8.05.2015 - 14:40.5015 - 14:40.500 | sch<br>SMGRClient Init<br>Assembly: C.\PCCADDIE\USER_EXCH\T0<br>ProcId: 4456<br>Version: 23:09:2015 08:54:00<br>MachineName: baudrak08  | CPIPCOMMULE   | NE IN    | Auto Ref | resh (Shift+F5) 🕞 Log Archiv (F6       |
| g of Service use_e<br>4.09.2015 - 14:41:40: 5<br>4.09.2015 - 14:41:40:<br>4.09.2015 - 14:41:40:<br>4.09.2015 - 14:41:40:<br>4.09.2015 - 14:41:40:<br>4.09.2015 - 14:41:40:<br>stener started.                                                                                                    | wch<br>SMGRClient Init<br>Assembly: C. VPCCADDIE\USER_EXCH\T0<br>Proddt 4556<br>Version: 23-09-2015 08:54:00<br>MachineName: basdts208  | CPIPCONMULE   | NE SK    | Auto Ref | resh (Shift+F5)                        |
| g of Service user_e<br>4.09.2015 - 14:41:40<br>4.09.2015 - 14:41:40<br>4.09.2015 - 14:41:40<br>4.09.2015 - 14:41:40<br>4.09.2015 - 14:41:40<br>4.09.2015 - 14:41:40<br>istener started                                                                                                    | xch<br>SMGRClient Init<br>Assembly: C:VPCADDIE\USER_EXCH\T(<br>Procldt 4556<br>-Version: 23-09-2015 08:54:00<br>-MachineName: baudts#08 | CPIPCONMULE   | INE .    | Auto Ref | resh (Shift+P5)                        |
| g of Service user_e<br>4.09:2015 - 14:41:40:<br>4.09:2015 - 14:41:40:<br>4.09:2015 - 14:41:40:<br>4.09:2015 - 14:41:40:<br>(09:2015 - 14:41:40:<br>itener stated                                                                                                    | xch<br>SMGRClient Init<br>Assembly: C:VPCADDIE\USER_EXCH\T(<br>Procld: 4556<br>Version: 23:09:2015 08:54:00<br>MachineName: baudtsit08  | CPIPCONIMULE  | XE       | Auto Ref | resh (Shift+P5)                        |

# Étape 2 : Paramètres dans la gestion des mots de passe

Le compte Exchange est toujours installé pour un utilisateur PC CADDIE. Pour cela, il faut régler et adapter les paramètres pour chaque utilisateur dans la gestion des mots de passe (onglet SYNC) :

| Zu | igang bearbe  | iten                  |                     | ×            |
|----|---------------|-----------------------|---------------------|--------------|
| 1E |               |                       | 1                   |              |
|    | Name:         | Info Exchange         | Kurzkennung:        | 🖌 <u>о</u> к |
|    | Passwort      | •••••                 |                     | Alburk       |
|    | Berechtigung  | Spezial Gruppen       | CRM\DM Sync Details | Aboruch      |
| ۰. | Kontakte syn  | chronisieren          |                     |              |
|    | Konitakte:    | Ja                    |                     |              |
| •  | Kontakt-Berei | iche synchronisieren  |                     |              |
| >  | Adresse:      | Nein                  | ·····               |              |
|    | Telefon:      | Nein<br>gemäß Gruppe  |                     |              |
|    | E-Mail:       | Nur exportieren       |                     |              |
| 2  |               | Synchronisieren       |                     |              |
| 5  | Termine sync  | hronisieren           |                     |              |
| 2  | Termine:      | Alle Timetable erlaub | en 💌                |              |
|    |               | CC 9 Loch             | 0901                |              |
| 1  |               | CC Folge 9            | 0902 🗔              |              |
|    |               | LC 1-9 Loch           | 0903                |              |
|    |               | LLC 10-18 Loch        | 0904                |              |
| 1  |               | Dunip Lourse          | ÜBUS                |              |
|    |               | Pitch Course          | ÜRUA                |              |
|    |               | Bange                 | ÜBU                 |              |
|    |               | Range Suid            | ÜBU1 💌              |              |
| •  |               |                       |                     |              |
|    |               |                       |                     |              |
|    |               |                       |                     |              |
|    |               |                       |                     |              |

Les réglages sont possibles comme suit :

| Kontakt:              |             |      |                 |                      |                                                                                   |  |
|-----------------------|-------------|------|-----------------|----------------------|-----------------------------------------------------------------------------------|--|
| Kontakt               |             | Ja   |                 |                      | Hier kann ausgwählt werden, ob der User<br>die auf dem Exchange-Server angelegten |  |
|                       |             | Nein |                 |                      | Kontakte abgleichen darf                                                          |  |
|                       |             |      |                 |                      |                                                                                   |  |
| Kontaktbereiche synch | ronisieren: |      |                 |                      |                                                                                   |  |
| Kontakt Bereiche      | Adresse     |      | Nein Es darf k  |                      | f kein Abgleich durchgeführt werden                                               |  |
|                       | Telefon     |      | Gemäß Gruppe    | Gruppeneinstellungen |                                                                                   |  |
|                       | E-Mail      |      | Nur exportieren | Es darf<br>Exchan    | ein Export von PC CADDIE zum<br>ge-Server stattfinden                             |  |
|                       |             |      | Synchronisieren | Es darf<br>von PC    | ein wechselseitiger Abgleich stattfinden<br>CADDIE zum Exchange-Server und zurück |  |

| Termine synchronisieren: |                                |                                                                                                    |  |  |  |
|--------------------------|--------------------------------|----------------------------------------------------------------------------------------------------|--|--|--|
| Termine                  | Nein                           | Es dürfen keine Termine sychronisiert<br>werden                                                                                                    |  |  |  |
|                          | Gem. Gruppe                    | Gruppeneinstellungen                                                                                                    |  |  |  |
|                          | Alle Timetable Bereiche        | Es dürfen alle Timetable Bereiche<br>sychronisiert werden                                                                                                    |  |  |  |
|                          | Nur eigene Bereiche erlauben   | Es dürfen nur die eigenen Bereiche<br>synchronisiert werden                                                                                                    |  |  |  |
|                          | Nur folgende Bereiche erlauben | Es darf nur der ausgewählte Timetable<br>Bereich synchronisiert werden:<br>Serier understeinen<br>Terrier Abstration Officient<br>Serier Understeinen<br>Die Grade Bereich Officient<br>Die Grade Bereich<br>Die Grade Bereich<br>Die Grade Ber |  |  |  |

Ces paramètres dans la gestion des mots de passe ne règlent toutefois que les autorisations si, par exemple, une synchronisation est autorisée pour les contacts. Ils ne règlent pas la synchronisation effective. Celle-ci est définie séparément dans l'interface Exchange.

# Étape 3 : Configurer l'interface Exchange :

L'appel de l'interface Exchange se fait via l'option de menu :

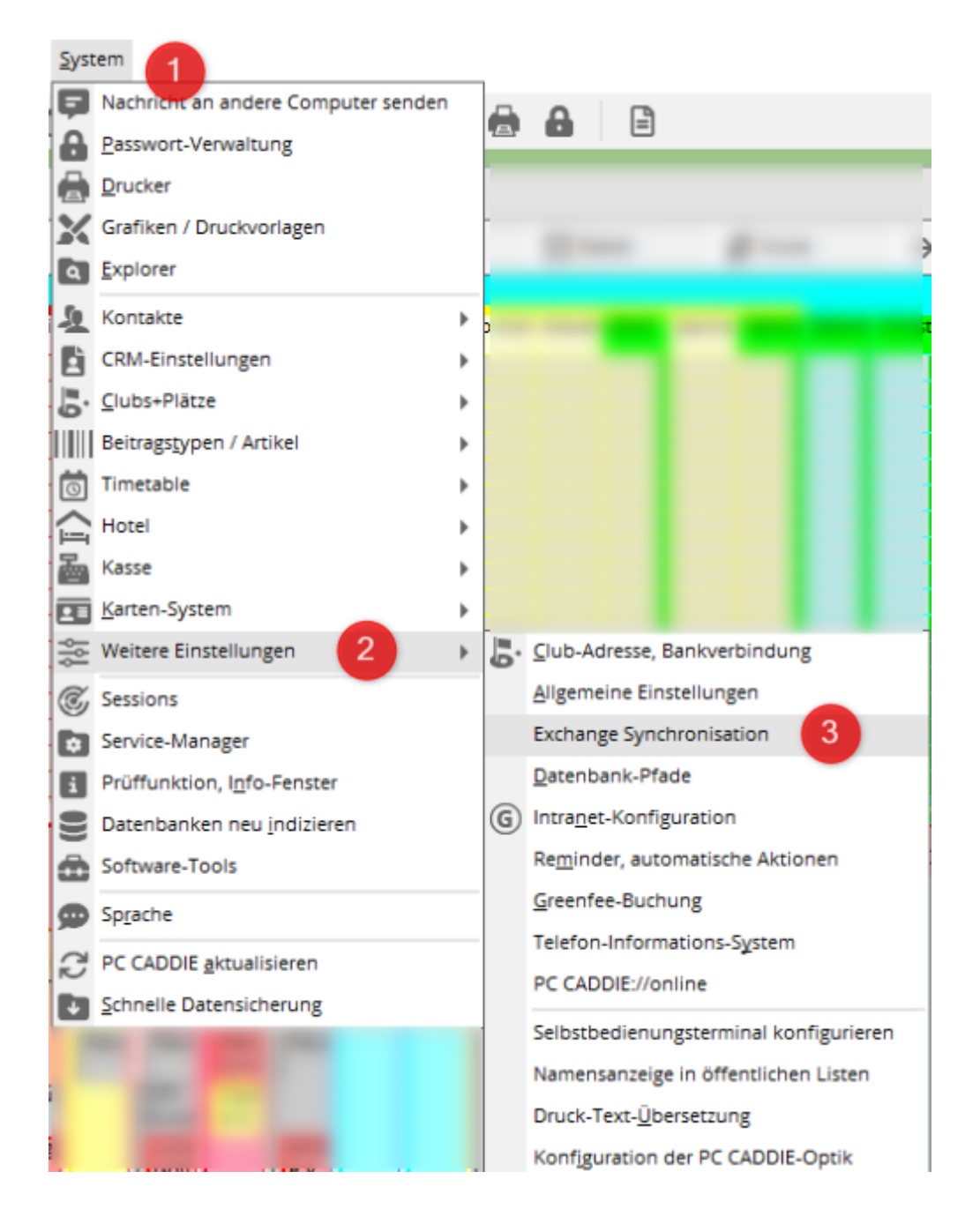

## Premier appel de l'interface :

Si l'on appelle l'interface pour la première fois, on obtient la fenêtre suivante, dans laquelle les réglages de base doivent être effectués :

|                       | Add Exchange Synchroni | zation Account | ×       |
|-----------------------|------------------------|----------------|---------|
| Connection details    | Appointments           | Statistics     |         |
| PCC User Name: SSS-Sc | nntag                  |                |         |
| Server URL:           |                        |                | Abbruch |
| Mailbox:              |                        |                |         |
| Password:             |                        |                |         |
| Use Proxy             |                        |                |         |
| Proxy Address:        |                        |                |         |
| Proxy port: 0         |                        |                |         |
|                       |                        |                |         |
|                       |                        |                |         |

Les informations nécessaires à l'installation sont les suivantes :

Nom de l'utilisateur PCC : (ici apparaît l'utilisateur connecté dans PC CADDIE)

**URL du serveur :** l'adresse EWS doit être saisie ici.(EWS = Exchange Web Service)

Boîte aux lettres :

Mot de passe :

#### Autres possibilités de réglage :

#### **APPOINTMENTS:**

Ici, des entrées peuvent être retirées pour une comparaison Exchange. Le bouton "+ADD" permet d'ajouter des entrées.

|                                                 | Add Exchange Synchroniz | ? ×            |           |
|-------------------------------------------------|-------------------------|----------------|-----------|
| Connection details<br>Exclusion filter elements | Appointments            | Statistics     | ₩ QK      |
| A1B<br>K<br>Pause                               |                         | Add     Remove | X Abbruch |

Il existe différentes possibilités de définir ici d'autres règles d'exception. En outre, vous pouvez travailler à l'aide d'un \* (astérisque). Celui-ci est alors considéré comme un caractère de remplacement.

<u>Exemple 1</u> : **Test**  $\Rightarrow$  Entrez le mot **Test** est saisi. Toutes les entrées contenant ce mot ne seront plus synchronisées.

<u>Exemple 2</u>: **\*Test**  $\Rightarrow$  Entrez cette combinaison **\*Test** et toutes les entrées se terminant par le mot "test" ne seront plus synchronisées.

<u>Exemple 3</u> : **Test**<sup>\*</sup>  $\Rightarrow$  Entrez la combinaison **Test**<sup>\*</sup>, et toutes les entrées commençant par "Test" ne seront plus synchronisées.

<u>Exemple 4</u> : **Test\*Test**  $\Rightarrow$  Si vous saisissez cette combinaison, toutes les entrées commençant ou se terminant par "Test" ne seront plus synchronisées.

Il n'est cependant possible d'utiliser qu'un seul caractère de remplacement par filtre - une combinaison n'est pas possible.

#### STATISTICS:

Dans les statistiques, on peut voir le nombre d'entrées synchronisées pour une période donnée. peut être affiché :

| Connection details Appointments From Date: 18.09.15 To Date: 25.09.15 | Statistics QK<br>Search X Abbruch |
|-----------------------------------------------------------------------|-----------------------------------|
| Contacts transferred to Email:                                        |                                   |
| A GAS A INTERACIONAL TO A CASE IN                                     | 0                                 |
| Appointments transferred from Email:                                  | 3                                 |

## Appel de l'interface (après le réglage de base) :

Si l'on ouvre à nouveau l'interface après le réglage de base, la fenêtre suivante apparaît :

|                                         |                                        | 0     | change synchronization |                                                                        |
|-----------------------------------------|----------------------------------------|-------|------------------------|------------------------------------------------------------------------|
| Account:<br>State:<br>Last Synk:        | Account is active<br>07.10.15 11:32:00 |       | O Edit                 |                                                                        |
|                                         | Contacts                               |       |                        | Appointments                                                           |
|                                         |                                        | 00003 | uur Crorge             | Add     Add Hany     Add Hany     Remove     Show     Dinfo     Update |
| Contacts in sync:<br>Max. contacts to b | 0<br>9e sync: 100                      |       |                        |                                                                        |

#### (1) Languette CONTACTS :

Dans l'onglet CONTACTS, on peut, via le bouton "+ADD", ajouter des contacts qui ont été ajoutés à la liste des contacts. ajouter des contacts qui ont été créés sur le serveur Exchange et qui doivent maintenant être synchronisés avec PC CADDIE. Tous les autres contacts qui ont été créés sur le serveur Exchange ne seront pas synchronisés.

#### (2) Patte APPOINTMENTS :

Dans l'onglet APPOINTMENTS, le bouton "+ADD" permet de sélectionner les calendriers souhaités parmi les calendriers disponibles dans PC CADDIE et de procéder aux réglages :

| Calendar:                            |                            |   | ✓ <u>О</u> К |
|--------------------------------------|----------------------------|---|--------------|
| Area Code                            | Area Name                  |   |              |
| ULMA<br>VIR1<br>VIRA<br>WA1H<br>WI2L | Videoraum 3<br>Videoraum 4 |   | X Abbruch    |
| WIKA<br>ZARA<br>ÜBU<br>ÜBU1          | Range<br>Range Süd         | - |              |
| Read only:                           | No                         |   |              |
| Hide private:                        | No                         |   |              |
| Disable reminders:                   | No                         |   |              |
| Auto sync contacts:                  | No                         |   |              |

Ces réglages peuvent être effectués pour l'utilisateur :

| Read only:          | Yes | Überträgt nur Termine von PC<br>CADDIE nach Exchange. Änderungen<br>werden von Exchange nicht<br>übernommen |  |  |
|---------------------|-----|----------------------------------------------------------------------------------------------------|--|--|
|                     | No  | Termine synchronisieren sich in beide<br>Richtungen. Äderungen werden in<br>beide Richtungen übertragen     |  |  |
| Hide private:       | Yes | Private Termine werden nicht von<br>Exchange zu PC CDDIE importiert.                                        |  |  |
|                     | No  | Keine Einschränkungen für private<br>Termine.                                                               |  |  |
| Disable reminders:  | Yes | Erstellt in Outlook automatisch,<br>wiederkehrende Erinnerungen                                             |  |  |
|                     | No  | indumenter entre entre angen                                                                                |  |  |
| Auto sync contacts: | Yes | Wenn Personen im Timetable gebucht                                                                          |  |  |
|                     | No  | automatisch zur Synchronisation<br>hinzugefügt werden                                                       |  |  |

# Étape 4 : Paramètres sur les terminaux

La représentation d'un calendrier peut se présenter comme suit dans PC CADDIE Timetable :

|                            |               |                       | Timetable    |              |                       | ·            | × |
|----------------------------|---------------|-----------------------|--------------|--------------|-----------------------|--------------|---|
| 🕴 Bereich 🕨 Stephanie 🔍    | R 🛪 🗃 🗃 🗛 🙀 🚝 | Suchen Drucken B      | aster Kurse  |              |                       |              |   |
| 05-00 M, 07.10.15          | Do, 08.10.15  | Fr, 09.10.15          | Sa, 10.10.15 | So, 11.10.15 | Mo, 12.10.15          | Di, 13.10.15 | ^ |
| 06:30                      |               |                       |              |              |                       |              |   |
| 07:00                      |               |                       |              |              |                       |              |   |
| 07:30-                     |               |                       |              |              |                       |              | - |
| 06:00                      |               |                       |              |              |                       |              | 4 |
| 08:30 K                    | ĸ             | В                     | Fre          | Frei         | В                     | TK Support   | 6 |
| 09:00<br>Kolner Golfclub   |               | Bidefelder Golfdub    |              |              |                       |              | 1 |
| 10:00 Dusseklorfer Golfdub |               |                       |              |              |                       |              |   |
| 10:30 GC Renneshof         |               |                       |              | -            |                       |              |   |
| 11:00-                     | -             | Besprechnung Exchange | •            | -            |                       | -            |   |
| 11:30                      | -             |                       | -            | -            | Tex Excite the        |              |   |
| 12:00-Royal St. Barbara    |               |                       | 1            |              |                       |              |   |
| 12:30                      |               |                       |              |              |                       |              |   |
| 13:30- Pause               | Pause         | Pause                 |              |              | Pause                 | Pause        |   |
| 14:00                      |               | -                     |              | -            | and the second second |              |   |
| 14:30-                     | GC Rhenta     |                       | -            | -            | Online-schulung       |              |   |
| 15:00                      | -             |                       | -            | -            |                       | -            |   |
| 15:30                      |               |                       | *            | -            |                       |              |   |
| 16:00-                     |               |                       |              |              |                       |              |   |
| 17:00                      |               |                       |              |              |                       |              |   |
| 17:30                      |               | TK Dokuwiki           | -            | -            |                       | -            |   |
| 18:00                      |               | •                     |              |              |                       |              | 4 |
| 18:30                      |               |                       |              |              |                       |              | - |
| 19:00                      |               |                       |              |              |                       |              | - |
| 19:30                      |               |                       |              |              |                       |              | 1 |

Ce calendrier peut alors se présenter comme suit sur les terminaux les plus divers :

## Appel du calendrier via un navigateur

Après s'être connecté au serveur Exchange via le navigateur, on obtient une vue de son propre calendrier avec les rendez-vous inscrits dans PC CADDIE :

| Outlook'                                            | Web App                                                                                                    |
|-----------------------------------------------------|----------------------------------------------------------------------------------------------------|
| Sicherheit ( Besc<br>Dies ist<br>Dies ist<br>Outloo | hreibung anzeigen )<br>t ein öffentlicher oder freigegebener Computer<br>t ein privater Computer<br>k Web App Light verwenden |
| E-Mail-Adresse:                                     | s.soreflag@pccaddle.com                                                                                                    |
| Kennwort:                                           | ••••••                                                                                                    |
| Mit Microsol<br>© 2010 Microso                      | Anmelden<br>ft Exchange verbunden<br>oft Corporation. Alle Rechte vorbehalten.                                                |
|                                                     |                                                                                                    |

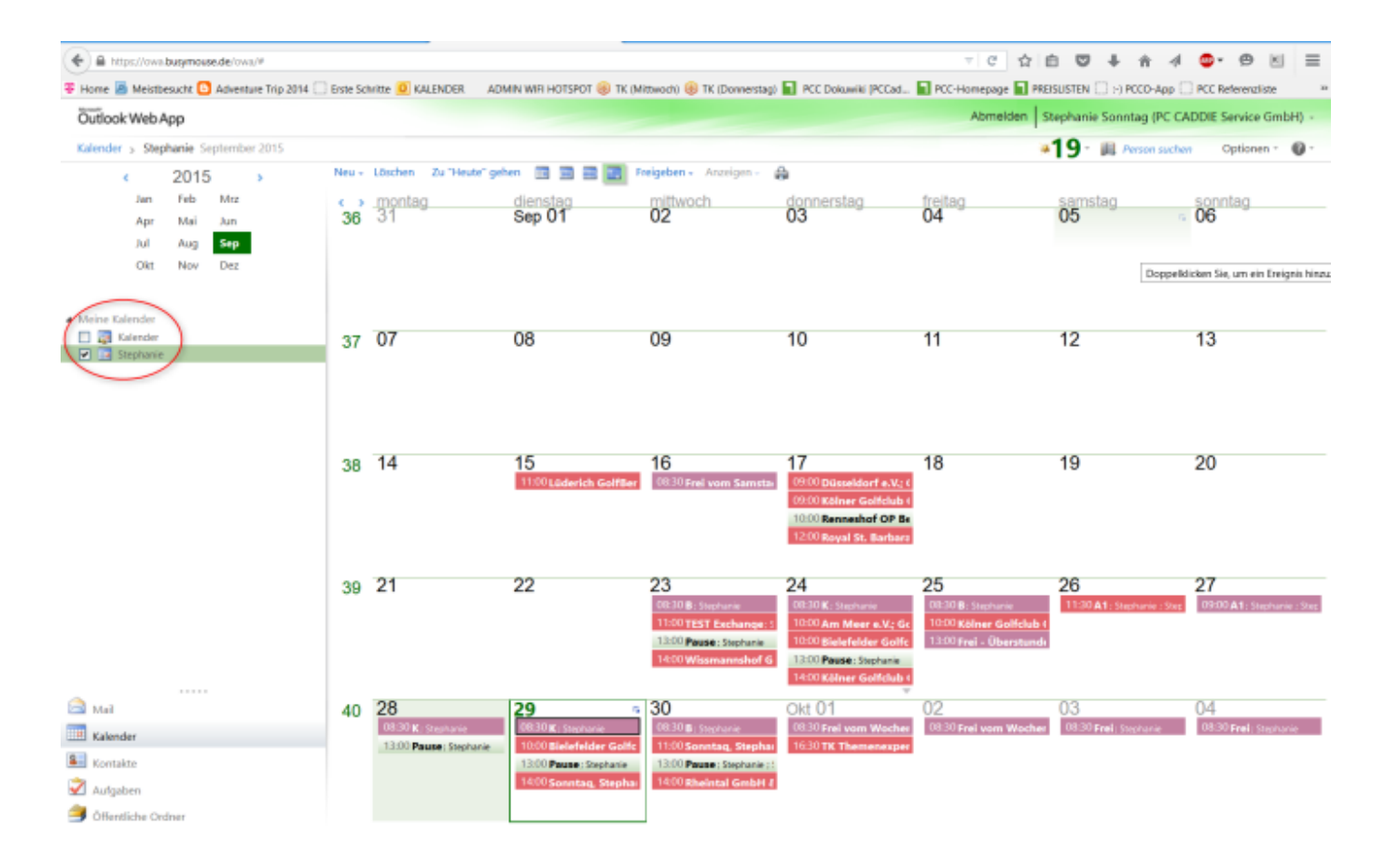

## Paramètres pour Iphone/Ipad

Pour l'Iphone ou l'Ipad, il est possible d'effectuer les réglages correspondants et également ici régler le calendrier

| • ○ ○ ○ Vodafone.de 🗢 17:49 🕇 53 %               |     | • OOO Vodafone | e.de 🗢 17:49  | 1 53 % 💻 |
|--------------------------------------------------|-----|----------------|---------------|----------|
| Zurück Mail, Kontakte, Kalender                  |     | Abbrechen      | Account       | Fertig   |
|                                                  |     |                |               |          |
| ACCOUNTS                                         |     | E-Mail         |               |          |
| iCloud<br>Mail, Kontakte, Kalender und 6 weitere | >   | L-Mail         |               | .com     |
| Exchange<br>Kontakte, Kalender, Erinnerungen     | >   | Server         | cost frompro  | .de      |
| Steffi Sonntag<br>Mail, Notizen                  | >   |                |               |          |
| PC CADDIE<br>Mail, Notizen                       | >   | Domain         | Optional      |          |
| Account hinzufügen                               | >   | Benutzern      | ame           | .com     |
|                                                  |     | Passwort       | •••••         | ••       |
| Datenabgleich Aus                                | >   |                |               |          |
| -                                                |     | Beschreib      | ung Exchange  |          |
| MAIL                                             |     |                |               |          |
| Vorschau Keine                                   | > _ | Erweiterte     | Einstellungen | >        |

et voilà que les rendez-vous sont ici aussi synchronisés avec PC CADDIE :

| •0000                           | > Vo                      | dafon | e.de 🕈            | 17:49    |           | ₫ 53           | 3%    | •00000 W  | odafon                                                      | e.de 💎                                                           | 17:50   |       | 1 53    | 3 % 💶 > |
|---------------------------------|---------------------------|-------|-------------------|----------|-----------|----------------|-------|-----------|-------------------------------------------------------------|------------------------------------------------------------------|---------|-------|---------|---------|
| <b>&lt;</b> s                   | ер                        | . 201 | 15                |          | ₽         | Q              | +     | < Sep     | otemb                                                       | ber                                                              |         |       | Q       | +       |
| м                               |                           | D     | м                 | D        | p         | s              | s     | м         | D                                                           | м                                                                | D       | F     | s       | s       |
|                                 |                           | 1     | 2                 | 3        | 4         | 5              | 6     | <b>21</b> | 22<br>Don                                                   | 23                                                               | 24      | 25    | 26      | 27      |
| 7                               |                           | 8     | 9                 | 10       | 11        | 12             | 13    | 09:00     | Ster                                                        | phanie                                                           | ig 24.3 | Septe | mber    | 2015    |
| 14                              | 1                         | 15    | 16                | 17       | 18        | 19             | 20    | 10:0      |                                                             |                                                                  |         | Biele | efelder | Golfc   |
| 21                              | 1                         | 22    | 23                | 24       | 25        | 26             | 27    | 11:0      | Ins<br>Pri                                                  | Golfclub<br>Installation und<br>Präsentation<br>Testversion PCCA |         |       |         |         |
| 28                              | 3                         | 29    | 30                |          |           |                |       | 12:0      | Ste                                                         | phanie                                                           |         |       |         |         |
| 10:00 Bielefelder Golfclub e.V. |                           |       |                   | 13:0     | Pa<br>Ste | use<br>sphanie |       |           |                                                             |                                                                  |         |       |         |         |
|                                 | 13:00 Paus<br>14:00 Steph |       | Pause<br>Stephan  | e<br>iie |           |                |       | 14:0      | 14:00<br>Kölner Golfclub GmbH &<br>Ersteinrichtung Exchange |                                                                  |         |       |         |         |
|                                 | 14:0<br>16:0              | 00    | Kölner<br>Stephan | r Golfo  | lub G     | mbH            | B     | 15:0      | Ste                                                         | hnittste<br>phanie                                               | elle    |       |         |         |
|                                 | 16:                       | 30    | TK Th             | emen     | expert    | te TT          |       | 16:0      | 0                                                           |                                                                  |         |       |         |         |
| Heu                             | te                        |       | K                 | alende   | r         | Ein            | igang | Heute     |                                                             | к                                                                | alende  | r     | Ein     | ngang   |

# **Tous les services fonctionnent-ils correctement ?**

Voici encore des captures d'écran pour les services fonctionnant correctement :

Si le service de synchronisation fonctionne correctement, les lignes suivantes doivent apparaître dans la fenêtre inférieure ... Synch started ... Synch ended apparaissent :

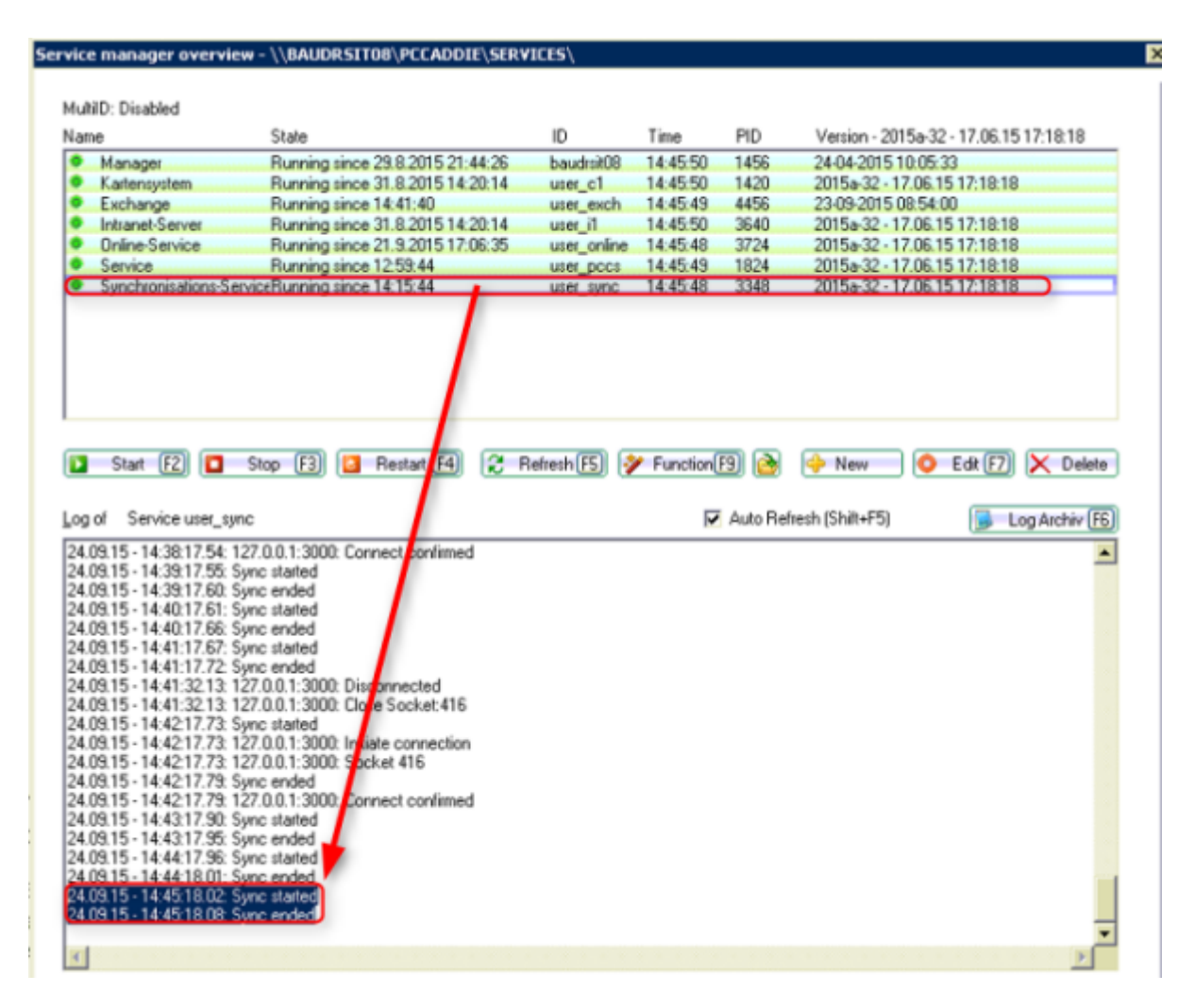

Pour le service Exchange, cette ligne doit être trouvée :

| ce manager overvie                                                                                                    | ew - \\BAUDRSIT08\PCCADDIE\SERV                                                                                                    | ICES\             |           |                 |                                                                                                    |
|----------------------------------------------------------------------------------------------------|----------------------------------------------------------------------------------------------------|-------------------|-----------|-----------------|----------------------------------------------------------------------------------------------------|
| ND Distant                                                                                                    |                                                                                                    |                   |           |                 |                                                                                                    |
| hilD: Disabled                                                                                                    | Stale.                                                                                                    | in                | Time      | PID             | Varian - 2015a-32 - 17.06 15 17-19-18                                                                                                    |
| Manager                                                                                                    | Dumping since 20.0 201E 21,44-20                                                                                                    | have been all the | 14.43.33  | 1450            | 24.04.2015 10.05.22                                                                                                    |
| Kadensustem                                                                                                    | Running since 23.8.2015 21:44:26<br>Running since 21.9.2015 14:20:14                                                                                                  | baudrskus         | 14:43:33  | 1406            | 24-04-2015 10:05:33                                                                                                    |
| Exchange                                                                                                    | Running since 14:41:40                                                                                                    | user_exch         | 14:43:32  | 4456            | 23.09-2015 08:54:00                                                                                                    |
| Intranet-Server                                                                                                    | Bunning since 31,8,2015 14:20:14                                                                                                    | user il           | 14:43:33  | 3640            | 2015a-32 - 17.06.15 17:18:18                                                                                                    |
| Online-Service                                                                                                    | Running since 21.9.2015 17:06:35                                                                                                    | user online       | 14:43:33  | 3724            | 2015a-32 · 17.06.15 17:18:18                                                                                                    |
| Service                                                                                                    | Running since 12:59:44                                                                                                    | user_pccs         | 14:43:34  | 1824            | 2015a-32 - 17.06.15 17:18:18                                                                                                    |
| Synchronisations Se                                                                                                    | erviceRunning since 14:15:44                                                                                                    | user_sync         | 14:43:33  | 3348            | 2015a-32 - 17.06.15 17:18:18                                                                                                    |
| Start F2                                                                                                    | Rop F3 🞑 Restart F4 🎅 R                                                                                                    | lefresh 🖪 🎐       | Function( | 🗐 💽<br>Auto Rel | 🔶 New 💽 Edit 😰 🗶 Delete<br>fresh (Shitt+F5) 🕞 Log Archiv (F6                                                                                                    |
| L09.2015 - 14:41:40: S<br>L09.2015 - 14:41:40: -<br>L09.2015 - 14:41:40: -<br>L09.2015 - 14:41:40: -<br>L09.2015 - 14:41:40: -<br>stener started.<br>lient connected; <b>Lient</b> | MGF Client Init<br>Asset bly: C: VPCCADDIE/USER_EXCH/T0<br>Procld: 4456<br>Version: 23:09:2015:08:54:00<br>Machine: Name: baudisit08<br>P: 127:0:01; Total clients: 1 | CPIPCOMMULE       | XE        |                 | <u>×</u>                                                                                                    |
|                                                                                                    |                                                                                                    |                   |           |                 |                                                                                                    |
|                                                                                                    |                                                                                                    |                   |           |                 |                                                                                                    |
|                                                                                                    |                                                                                                    |                   |           |                 |                                                                                                    |
|                                                                                                    |                                                                                                    |                   |           |                 |                                                                                                    |
|                                                                                                    |                                                                                                    |                   |           |                 | ×                                                                                                    |
|                                                                                                    |                                                                                                    |                   |           |                 | NAMES AND A DESCRIPTION OF A DESCRIPTION OF<br>A DESCRIPTION OF A DESCRIPTION OF A DESCRIPTION OF A DESCRIPTION OF A DESCRIPTION OF A DESCRIPTION OF A DESCRIPTION OF A DESCRIPTION OF A DESCRIPTION OF A DESCRIPTION OF A DESCRIPTION OF A DESCRIPTION OF A DESCRIPTION OF A DESCRIPTION |

# Remarque

En cas de problème de synchronisation, un automatisme veille à ce qu'il y ait au maximum 10 tentatives de synchronisation. Ensuite, le processus de sauvegarde s'arrête automatiquement. L'utilisateur a toutefois la possibilité de réinitialiser ces messages.

Capture d'écran (Active items pour Exchange Sync)

Par défaut, la tentative de synchronisation est interrompue après 10 tentatives. Le nombre de tentatives peut cependant être réglé individuellement par un paramètre spécial.